2018年7月31日

お客様各位

福井コンピュータアーキテクト株式会社

「ARCHITREND 見積 Ver11」の不具合に関するお知らせ

拝啓 時下ますますご清祥のこととお喜び申し上げます。平素は格別のご高配を賜り、 厚く御礼申し上げます。

2018 年 7 月 18 日より出荷されております、ARCHITREND 見積 Ver.11 (build:1100) におきまして、計算結果が異なる等の不具合が発見されました。

つきましては、下記のとおり、対象プログラムにおける修正プログラムの提供についてご 案内いたしますので、ご対処の程よろしくお願いいたします。

不具合の内容

1、設定により経費額が表示されない場合があります。

例)階層設定において、見積単価の入力モードを計算数値、その計算式に発注単価に係数を掛ける という設定の場合、「見積金額」に経費額が表示されません。

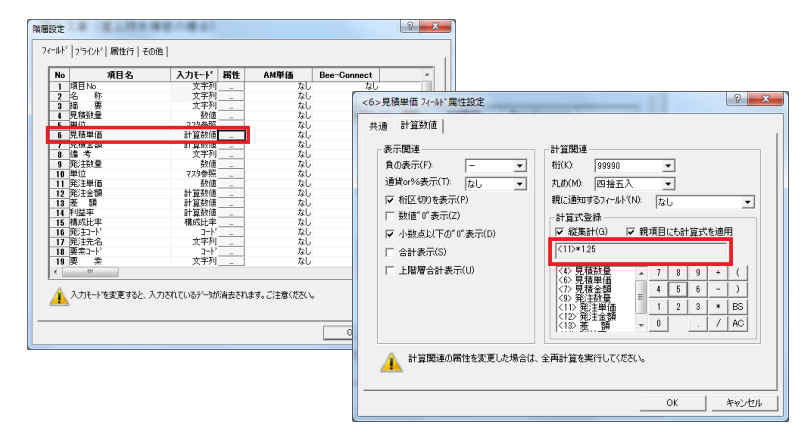

- 2、小計行および中計行に間違った金額が表示される場合があります。
  - (1)小計の金額について

小計の計算範囲は、小計・中計または、大計行から対象の小計行まで合計されるのが正解ですが、 中計、大計行があった場合でも小計行から対象となる小計行までの合計となっていました。

(2) 中計に金額ついて

中計の範囲は、中計または、大計行から対象となる中計行まで合計されるのが正解ですが、 大計行があった場合でも中計行から対象となる中計行までの合計となっていました。

尚、大計行および総合計の金額については正しい金額が計算・表示されております。

修正版プログラムについて

2018 年 7 月 31 日(火)より F C コンシェルジュにて修正版プログラムを公開してお りますので、プログラムの更新をお願いいたします。

プログラムの更新手順につきましては、以下のリンクをご覧ください。

http://www.trendlive.jp/TRENDLiveHelp/2013/page/page06.htm

また、プログラム更新後にお手数ですが、以下の手順でご確認をお願いいたします。 ARCHITREND 見積 Ver11 で保存された見積データは、掛率が誤って設定されている 場合があります。

・経費行を行選択して右クリック 「属性行編集」 「経費行属性変更」をクリック、 または、経費行を行選択しダブルクリックし、経費行掛率を確認ください。

| 経費行属性 ?         |                     |                   |         |     |      |
|-----------------|---------------------|-------------------|---------|-----|------|
|                 |                     | 見積金額              | 発注金額    | 差   | 額    |
|                 | 掛率                  | 10.000%           | 10.000% | 10. | 000% |
| ⊙ ÷( <u>D</u> ) | 桁 :99000<br>丸め:切り捨て |                   |         |     |      |
|                 |                     | ОК <b>+</b> +у/2/ |         |     |      |

確認後に再計算を行ってください。

再計算は、ファイルメニュー「計算」 「全再計算」を実行してください。

このたびは大変ご迷惑をおかけしましたことを、心から深くお詫び申し上げます。今後も より一層、商品の品質向上と、お客様へのサービス向上に精進していく所存でございますの で、引き続きご厚情を賜りますよう、お願い申し上げます。

敬具